# Library Books for Your iPad

There are two apps available for downloading ebooks: Kindle for iPad and OverDrive. Different ebook formats will work with each app. For audiobooks, use OverDrive (instructions on page 2). You may use one or both of these apps.

## Downloading Kindle for iPad

- 1. In the App Store, search for Kindle for iPad.
- 2. Tap the cloud icon to **download**.
- 3. Sign in using your **Apple ID** if prompted, to complete the download.
- 4. Tap **Open** once the download is complete.

# Setting Up Kindle for iPad

- 1. When the app launches for the first time, **register** the Kindle for iPad with your **Amazon account information**.
- 2. Your Kindle content will appear on the app's main page. To download a book in your Cloud library, tap on it. When the book is finished downloading, it will appear in the Device tab at the bottom of the screen.
- 3. You may sync your app with your Amazon account by tapping the menu icon (three lines) in the upper left corner. Additional options can be accessed in the lower right corner.

# **Browsing for Materials**

- 1. On your iPad, go to www.seasidelibrary.org
- 2. Tap the Library2Go icon.
- 3. Tap **Sign In**, in the upper right corner. From the drop-down menu select: **Seaside Public Library**.
- 4. Enter your library card number and sign in to Library2Go.

- 5. To only view Kindle books, go to **Advanced Search**. Tap the "All Formats" drop down menu. Select "Kindle Book."
- 6. If an e-book is available for immediate check-out, a darkened icon of an open book will display where the page corner is
  - turned down . If the book is currently unavailable, this icon will be gray .
- 7. Tap a book cover to select a book.
- 8. Tap **Borrow** or **Place a Hold**. If the book is unavailable, follow the instructions below to place it on hold:

#### Placing a book on hold

- If the title is already checked out (book icon is gray), tap Place a Hold and type or verify your email address. An email will be sent to you when the book is ready.
- 9. Tap **Download Kindle Book**. You can also read the book in a browser if you are connected to wi-fi. Kindle Book and Open PDF are the only file types that download to Kindles. For other formats, use OverDrive.
- 10. Tap Confirm & Download. You will be taken to Amazon.com.

# **Final Steps**

- 1. On the Amazon site, tap Get Library Book.
- 2. If you are not already signed in, sign in to Amazon.
- 3. Select your Kindle for iPad app in the Deliver to: \_\_\_\_\_\_ section. Click Continue. The book will download into the Cloud tab of the app.
- 4. Return to your Kindle app and find the new book under the **Cloud tab**, where you may download it to your device for offline reading.

# **Downloading and Using OverDrive**

Overdrive can be downloaded onto most devices. This app allows you to read **non-Kindle e-books**, or listen to **MP3 audiobooks**.

### **Downloading OverDrive**

- 1. Search for **OverDrive** in the **App Store**.
- 2. Tap **OverDrive Library eBooks and Audiobooks**. Tap **Get** to download.
- 3. If prompted, sign in using your Apple ID.
- 4. Tap **Open** once the download is complete.

# Setting Up OverDrive

- 1. When the app opens for the first time, **click Sign up** to **create an OverDrive account**. Enter name, email address, and password to complete the sign up process.
- Verify your OverDrive account. Open the email account you entered in the sign up process. When you receive an email from OverDrive, click the link provided.
- 3. In OverDrive, tap the **three horizontal lines** in the upper left corner to access the menu.
- 4. Under "My Libraries," tap Add a Library.
- 5. You can **find your library** by searching its name, city, or postal code. Tap **Search**.
- 6. Tap the name of your library when it comes up.
- 7. **Tap the star** on the left side of Oregon Digital Library Consortium. This will make the Seaside Public Library your default library.
- 8. Launch Library2Go by tapping **Oregon Digital Library Consortium.**
- 9. Customize your account settings as desired. You may access these settings again by tapping the icon of three horizontal lines, and then tapping "Account."

## **Using OverDrive**

- 1. **Open OverDrive's menu** (three horizontal lines in the upper left corner).
- 2. Tap **Oregon Digital Library Consortium** to access Library2Go.
- 3. Tap **Sign In**, in the upper right corner. From the drop-down menu, select: **Seaside Public Library**.
- 4. Enter your **library card number** and sign in to Library2Go.
- 5. If an e-book is available for immediate check-out, a darkened icon of an open book will display where the page corner is

turned down . If the book is currently unavailable, this icon will be gray .

- 6. Tap a book cover to select a book.
- 7. Tap **Borrow** or **Place a Hold**. If the book is unavailable, follow the instructions below to put it on hold:

#### Putting a book on hold

- If the title is already checked out (book icon is gray), tap Place a Hold and type or verify your email address. An email will be sent to you when the book is ready.
- 8. Tap the green **Download** button. You can also read the book in a browser if you are connected to wi-fi.
- 9. Choose the Adobe EPUB or PDF format for ebooks, or the MP3 format for audiobooks.
- 10. Tap "Confirm and Download."
- 11. Tap the menu button and tap "Bookshelf" to open your bookshelf and read or listen to your book.
- 12. To return a title early, tap and hold the title in your bookshelf until the option to return appears in a blue ribbon.